# Paramètres généraux

A propos de **Paramètres/Paramètres du programme/Paramètres généraux** vous accédez à une fenêtre de sélection dans laquelle vous pouvez définir les paramètres de base de PC CADDIE. dans PC CADDIE.

| Allgemeine Einstellungen                                                                            | ? X               |
|----------------------------------------------------------------------------------------------------|-------------------|
| Allgemein Wettspiele Umsatz                                                                         | Chipkarte 🗸 OK    |
| Landeskennung (Autokennzeichen) CH                                                                  | × <u>A</u> bbruch |
| Vorziehen des Jahreswechsels um:     60     Tage       Suchkennzeichen-Doppeldeutigkeit:     prüfen | <b>*</b>          |
| Neue Nummer vergeben wenn Mitglied: Ja, neue N                                                      | Nummer            |
| ■ Nr. statt S<br>■ Bei Adressen Leerzeile zwischen Strasse und Ort                                  | SUKZ drucken      |
| Einzugsermächtigungen konfigurieren                                                                 |                   |
| Feiertage anpassen                                                                                  |                   |
| Telefonnummern-Formatierung festlegen                                                               |                   |
| Geodaten für alle Personen laden                                                                    |                   |
| Email-Versand Optionen (SMTP-Server)                                                                |                   |
|                                                                                                    |                   |

Vous trouverez ci-dessous une explication des différentes languettes :

# Généralités

Sous la languette **Généralités** vous avez la possibilité d'avancer le changement d'année dans PC CADDIE. La valeur par défaut est de "31" jours. Ainsi, PC CADDIE reconnaît les nouveaux membres 31 jours à l'avance. De même, les <u>départs</u> 31 jours avant et ne sont plus pris en compte pour les commandes de cartes, la facturation, etc.

Voici un exemple à titre d'illustration : vous souhaitez préparer le 4 décembre toutes les factures pour la nouvelle année. préparer : 4 décembre + 31 jours  $\Rightarrow$  4 janvier. PC CADDIE reconnaît déjà le 4 décembre les <u>nouveaux membres</u> qui ont une date d'entrée jusqu'au 4 janvier de l'année suivante et les intègre dans le groupe "Tous les membres". En outre, tous les <u>démissions</u>, qui ont une date de sortie jusqu'au 3 janvier de l'année suivante ne figurent plus dans le groupe "Tous les membres".

Pour une facturation en décembre par exemple, il suffit dans la plupart des cas de choisir le filtre PC CADDIE prédéfini "Tous les membres". Si le changement d'année n'est pas à "31 jours" ou si vous souhaitez déjà établir des factures en novembre, vous devriez définir votre propre groupe de

personnes, grâce auquel vos membres seront sélectionnés avec la date d'entrée/de sortie correspondant à une date ultérieure. Vous trouverez une description de la définition des groupes de personnes dans le chapitre "Groupes de personnes". Groupe de personnes

Avant de lancer l'attribution des cotisations en décembre pour l'année suivante, vous devez tenir compte de ce qui suit : Nous nous en tenons à l'exemple ci-dessus : l'anticipation du changement d'année est réglée sur 31 jours, et nous sommes le 4 décembre. Vous avez des articles à attribuer qui se réfèrent à l'âge (c'est généralement le cas pour les jeunes) ? Dans ce cas, vous devriez <u>avant</u> l'affectation des articles, vous devez également lancer lancer l'ajustement de la classe d'âge.

Par défaut, la fonction est activée pour que de nouveaux numéros de membres soient également attribués aux nouveaux membres...

| A | llgemeine Einst                                       | tellungen             |          |       |      |           |   |              | ?   | $\times$ |
|---|-------------------------------------------------------|-----------------------|----------|-------|------|-----------|---|--------------|-----|----------|
|   |                                                       |                       |          |       |      |           |   |              |     |          |
|   | Allgemein                                             | Wettspiele            | Umsa     | atz   |      | Chipkarte |   | ✓ <u>о</u> к |     |          |
|   | <u>L</u> andeskennung (A                              | Autokennzeichen)      | C        | СН    |      |           |   | X Abbr       | uch |          |
|   | <u>V</u> orziehen des Jah                             | reswechsels um:       |          | 60    | Tage |           |   | ~ 200        |     |          |
|   | Suchkennzeichen-                                      | Doppeldeutigkeit:     |          | prüfe | en   |           | • |              |     |          |
|   | Neue Nummer vergeben wenn Mitglied: 📝 Ja, neue Nummer |                       |          |       |      |           |   |              |     |          |
|   | Nr. statt SUKZ drucken                                |                       |          |       |      |           |   |              |     |          |
|   | Bei Adressen I                                        | Leerzeile zwischen St | rasse ur | nd Or | t    |           |   |              |     |          |
|   |                                                       |                       |          |       |      |           |   |              |     |          |
|   | Einzugsermäc                                          | htigungen konfigurie  | eren     |       |      |           |   |              |     |          |
|   | Feiertage anp                                         | assen                 |          |       |      |           |   |              |     |          |
|   | Telefonnumm                                           | nern-Formatierung fe  | stlegen  | 1     |      |           |   |              |     |          |
|   | Geodaten für                                          | alle Personen laden   |          |       |      |           |   |              |     |          |
|   | Email-Versand                                         | d Optionen (SMTP-Se   | rver)    |       |      |           |   |              |     |          |
|   |                                                       |                       |          |       |      |           |   |              |     |          |

# Configurer l'autorisation de prélèvement

Cette fonction est **pas** activée pour la Suisse.

| All | gemeine Einst              | ellungen               |            |                    |   |           | ? ×                 |                           |              |
|-----|----------------------------|------------------------|------------|--------------------|---|-----------|---------------------|---------------------------|--------------|
| A   | llgemein                   | Wettspiele             | Umsatz     | Chipkarte          |   | 🗸 ок      |                     |                           |              |
| L   | andeskennung (A            | utokennzeichen)        | СН         |                    |   | Einzugser | mächtigunger        | n festlegen               | ×            |
| 1   | <u>(</u> orziehen des Jahr | eswechsels um:         | 60         | Tage               |   | Ge        | hen Sie hier Kürzel | und Bezeichnung für       |              |
| ŝ   | uchkennzeichen-l           | Doppeldeutigkeit:      | prüfe      | en                 | * | de        | die Einzugsermä     | ichtigungen ein:          | <u>✓ о</u> к |
| 1   | <u>l</u> eue Nummer verg   | geben wenn Mitglied:   | 🔄 Ja,      | neue Nummer        |   | ACH       | TUNG: Das Kürzel o  | darf nicht J oder N sein! | X Abbruch    |
|     |                            |                        | Nr Nr      | statt SUKZ drucken |   | Kura      | Paraishoung         | -                         |              |
| [   | Bei Adressen L             | eerzeile zwischen Stra | sse und Or | t                  |   |           | Club                |                           |              |
|     | Einzugsermäch              | ntigungen konfiguriere | n          | -                  |   | G         | GmbH                |                           |              |
|     | Feiertage anpa             | assen                  |            |                    |   | к         | KG                  |                           |              |
|     | Telefonnumm                | ern-Formatierung fest  | egen       |                    |   | S         | Spinde              |                           |              |
|     | Geodaten für a             | alle Personen laden    |            |                    |   | Ρ         | Proshop             |                           |              |
|     | Email-Versand              | Optionen (SMTP-Serv    | er)        |                    |   | R         | Restaurant          |                           |              |
|     |                            |                        |            |                    |   |           |                     |                           |              |

Vous pouvez définir ici les domaines de comptes pour lesquels il existe un prélèvement automatique ou un ordre de prélèvement. Les domaines paramétrés ici sont ensuite affichés dans le masque des personnes sous l'onglet **Banque** peuvent être sélectionnés :

| Name       Suchkürzel       Ossu       Nr. Wålt       Werrerke       Offen       Ansprechgartner       Kontakt       Suchalt       Suchalt </th <th>Kontakt: Sonnenschein, Susanne</th> <th></th> <th>_ ×</th> | Kontakt: Sonnenschein, Susanne                         |                                                                                                    | _ ×                                                                                      |
|----------------------------------------------------------------------------------------------------|--------------------------------------------------------|----------------------------------------------------------------------------------------------------|------------------------------------------------------------------------------------------|
| Titel Bjefanrede   Vorname Susanne   Nachname Sonnenschein                                                                                                    | Name<br>Suchkürzel sosu Nr. 041.7003.203600 Nr. wählen | Vermerke         Offen         Ansprechpartner         Kontakt           Übersicht über alles         Korrespondenz         E-Mail         Datensatz-Änderungen         Suche | < <u> </u>                                                                               |
| Vorname       Susanne         Nachname       Sonnenschein                                                                                                    | Titel B <u>r</u> iefanrede                             | ✓18.12.19 09:03 NEU Neu angelegt: Sonnenschein, Sonne (0417003203600)                                                                                                    | ∀ Filter F12                                                                             |
| Nachname Sonnenschein     Event           Event                                                                                                    | Vorname Susanne                                        | 🖂 🍦 Schmedding, Benedikt (bs@pccaddie.com)                                                                                                    | + Neu                                                                                    |
| Event Kasse   Merkmale Adresse   Adresse Zahlung   Infgs Memo   Kontoinhaber Choose   Bank BL2 / BIC   SEPA / Details Proshop   Kto-Nr. / IBAN Drucken   FB Writer/Egont   Splinde Proshop   Restaurant SMS   Zahlweise Min                                                                                                    | Nachname Sonnenschein                                  |                                                                                                    | ✓ Sichern F11                                                                            |
| Merkmale Adresse Zahlung Infgs Memo   Kontoinhaber Bank Bank BLZ / BIC SEPA / Details   Kto-Nr. / IBAN Spinde Proshop Restaurant   Zahlweise Imaber SMS   Kreditkarte Spinde Spinde   Nummer Gültig bis /                                                                                                    | 🏆 Event 📓 Kasse 🔯 Timetable                            |                                                                                                    | 🗍 Löschen F5                                                                             |
| Kontoinhaber   Bank   Bank   BLZ / BIC   SEPA / Details   Kto-Nr. / IBAN   Einzug:   Club   Guitig bis                                                                                                    | Merkmale Adresse 2 Adresse Zahlung Infos Memo          |                                                                                                    | C Kopieren F6                                                                            |
| Bank BLZ / BIC SEPA / Details Kto-Nr. / IBAN Einzug: Club GmbH KG Proshop Restaurant Zahiweise Kreditkarte Inhaber Nummer Gültig bis /                                                                                                    | Kontoinhaber                                           |                                                                                                    |                                                                                          |
| BLZ / BIC       SEPA / Details         Kto-Nr. / IBAN                                                                                                    | Bank                                                   |                                                                                                    | S. Hannatakanata                                                                         |
| Kto-Nr. / IBAN                                                                                                    | BLZ / BIC SEPA / Details                               |                                                                                                    | e onsatzkonto                                                                            |
| Einzug:  Club GmbH KG Spinde Proshop Restaurant Zahlweise Kreditkarte Inhaber Nummer Gültig bis /                                                                                                    | Kto-Nr. / IBAN                                         |                                                                                                    | <u> D</u> rucken F8                                                                      |
| Spinde       Proshop       Restaurant       □ SMS         Zahlweise        Image: Spinde       Image: Spinde       Image: Spinde         Kreditkarte         Spinde       Spinde       Spinde         Inhaber          Spinde       Spinde       Spinde         Nummer                                                                                                    | Einzug: 👻 🗌 Club 🗌 GmbH 🗌 KG                           |                                                                                                    | Writer/E <u>x</u> port                                                                   |
| Zahiweise       ▼         Zahiweise       ▼         Kreditkarte       ■         Inhaber       ■         Nummer       ■         Gültig bis       /                                                                                                    | Spinde Proshop Restaurant                              |                                                                                                    | SMS                                                                                      |
| Kreditkarte        Inhaber        Nummer        Gültig bis     /                                                                                                    | Zahlweise                                              |                                                                                                    | PCC Online                                                                               |
| Kreditkarte        Inhaber        Nummer        Gültig bis     /                                                                                                    |                                                        |                                                                                                    | 📰 Karte                                                                                  |
| Kreditkarte       Inhaber       Nummer       Gültig bis     /                                                                                                    |                                                        |                                                                                                    | Sperren                                                                                  |
| Inhaber       Nummer       Gültig bis     /         Cult F5     + Neu       (bit F6     Edit       (bit F7                                                                                                    | Kreditkarte 💌                                          |                                                                                                    |                                                                                          |
| Nummer         Gültig bis         /                                                                                                    | Inhaber                                                |                                                                                                    |                                                                                          |
| Gültig bis / $\mathbb{C}$ Dptionen $\mathbb{C}$ Let F5 $+ \mathbb{N}$ eu $\mathbb{C}$ Let F6 $\checkmark$ Edit $\mathbb{C}$ Let F7 $\rightarrow$ Ende                                                                                                    | Nummer                                                 |                                                                                                    |                                                                                          |
|                                                                                                    | Gültig bis /                                           | r<br>● <u>O</u> ptionen Ctrl F5 + <u>N</u> eu Ctrl F6 <b>/</b> Edit Ctrl F7                                                                                                   | <u></u> <u> </u> <u> </u> <u> </u> <u> </u> <u> </u> <u> </u> <u> </u> <u> </u> <u> </u> |

# Adapter les jours fériés

| Allgemeine Einstellungen                                                                                                    | ? ×                      | Feiertage                                                                                                    |                                                             |
|----------------------------------------------------------------------------------------------------|--------------------------|----------------------------------------------------------------------------------------------------|-------------------------------------------------------------|
| Allgemeine Einstellungen         Allgemein       Wettspiele       Umsatz       Chipkarte         Landeskennung (Autokennzeichen)       CH       Vorziehen des Jahreswechsels um:       60       Tage         Suchkennzeichen-Doppeldeutigkeit:       prüfen       Image       Image         Suchkennzeichen-Doppeldeutigkeit:       prüfen       Image         Neue Nummer vergeben wenn Mitglied:       Ja, neue Nummer         Image:       Image:       Ja, neue Nummer         Image:       Image:       Image:         Image:       Image:       Image:         Image:       Image:       Image:         Image:       Image:       Image:         Image:       Image:       Image:         Image:       Image:       Image:         Image:       Image:       Image:         Image:       Image:       Image:         Image:       Image:       Image:         Image:       Image:       Image:         Image:       Image:       Image:         Image:       Image:       Image:         Image:       Image:       Image:         Image:       Image:       Image:         Image:       Image:       < | ? ×<br>✓ QK<br>★ Abbruch | Geben Sie die Feiertage an:           Feiertage mit festem Tag:           01.01           06.01           01.05           15.08           01.11           25.12           01.08           3.10           Nationalfeiertag CH           25.12           01.08           3.10           Nationalfeiertag D           1.11           25.12           1.1           26.12           21.11           21.2           21.2           21.2           21.2           21.2           21.2           21.2           21.2           21.2           21.2           21.2           21.2           21.2           21.2           21.2           21.2           22           23           450           450           450           450           450           450           450           450           450           450 <t< td=""><td><ul> <li>□ ×</li> <li>↓ Qk</li> <li>⊕ Drucken F8</li> </ul></td></t<> | <ul> <li>□ ×</li> <li>↓ Qk</li> <li>⊕ Drucken F8</li> </ul> |
| schiedenes 0 -                                                                                                    |                          | ~                                                                                                    | 📑 Ende                                                      |

Ici, tous les jours fériés sont déjà préréglés. Les modifications ne doivent être effectuées qu'après avoir consulté le support PC CADDIE.

CONSEIL Imprimez ici une liste avec les dates des jours fériés pour les années à venir. Vous pouvez ainsi tenir compte des jours fériés dès le début de la planification. Vous obtenez la liste dans la fenêtre **Jours fériés** en cliquant sur le bouton **Imprimer.** 

| 01.01.10<br>06.01.10<br>02.04.10<br>04.04.10<br>05.04.10<br>01.05.10<br>13.05.10<br>24.05.10<br>03.06.10<br>15.08.10<br>03.10.10<br>01.11.10<br>25.12.10<br>26.12.10 | × × × × × × × × × × × × × × × × × × ×               | Neujahr<br>Karfreitag<br>Ostern<br>Ostermontag<br>Tag der Arbeit<br>Christi Himmelfahrt<br>Pfingsmontag<br>Fronleichnam<br>Mariä Himmelfahrt<br>Nationalfeiertag D<br>Allerheiligen<br>1. Weihnachtstag<br>2. Weihnachtstag |
|----------------------------------------------------------------------------------------------------|-----------------------------------------------------|----------------------------------------------------------------------------------------------------|
| 01.01.11<br>06.01.11<br>22.04.11<br>24.04.11<br>25.04.11<br>01.05.11<br>02.06.11<br>13.06.11<br>23.06.11<br>15.08.11<br>03.10.11                                     | X<br>X<br>X<br>X<br>X<br>X<br>X<br>X<br>X<br>X<br>X | Neujahr<br>Karfreitag<br>Ostern<br>Ostermontag<br>Tag der Arbeit<br>Christi Himmelfahrt<br>Pfingsmontag<br>Fronleichnam<br>Mariä Himmelfahrt<br>Nationalfeiertag D                                                          |

# Définir le formatage des numéros de téléphone

En cliquant sur le bouton **Formatage des numéros de téléphone** il est possible de représenter tous les numéros de téléphone de manière uniforme dans PC CADDIE. Il suffit ici de sélectionner le format souhaité pour la représentation des numéros et PC CADDIE enregistre ensuite automatiquement tous les numéros de téléphone conformément à la sélection.

| Allgemeine Einstellungen ? X                                                         |              |  |  |  |  |  |  |  |
|--------------------------------------------------------------------------------------|--------------|--|--|--|--|--|--|--|
| Allegenein Wetteniele Lingeste                                                       | Chinkarta OK |  |  |  |  |  |  |  |
| Landeskennung (Autokennzeichen)                                                      |              |  |  |  |  |  |  |  |
| Vorziehen des Jahreswechsels um: 60 Tage<br>Suchkennzeichen-Doppeldeutigkeit: prüfen |              |  |  |  |  |  |  |  |
| Neue Nummer vergeben wenn Mitglied:                                                  | ummer        |  |  |  |  |  |  |  |
| Nr. statt SU                                                                         | JKZ drucken  |  |  |  |  |  |  |  |
| Einzugsermächtigungen konfigurieren                                                  |              |  |  |  |  |  |  |  |
| Feiertage anpassen                                                                   |              |  |  |  |  |  |  |  |
| Telefonnummern-Formatierung festlegen                                                |              |  |  |  |  |  |  |  |
| Geodaten f ür alle Personen laden                                                    |              |  |  |  |  |  |  |  |
| Email-Versand Optionen (SMTP-Server)                                                 |              |  |  |  |  |  |  |  |

Cliquez sur le bouton **Définir le formatage des numéros de téléphone** et vous verrez apparaître la fenêtre suivante :

| Standard-Darstell                            | ung             | Präfix Rufaufbau                 | J. Contraction |      |              | <u>✓ о</u> к |
|----------------------------------------------|-----------------|----------------------------------|----------------|------|--------------|--------------|
| ✓ Prüfung und                                | l in Stand      | ard-Darstellung überführen aktiv | viert          |      |              | Appruch      |
| Landesvorwahl:                               | 41              | übernehmen, falls angegebe       | n (In- und     | I AL | usland)      |              |
|                                              |                 | übernehmen und ergänzen          | n, falls nic   | ht a | angege       |              |
| bei Ausland übernehmen, bei Inland entfernen |                 |                                  |                |      | <u>T</u> API |              |
| <u>D</u> arstellung:                         |                 | +41 41 5110600                   | +              |      |              |              |
| <u>D</u> arstellung:                         | +41-41/5110600  | +                                | -              | 1    |              |              |
|                                              | 0041 41 5110600 | 00                               |                |      |              |              |
|                                              |                 | 0041-41/5110600                  | 00             | -    | 1            |              |
|                                              |                 | +41(41)5110600                   | +              | (    | )            |              |
| Beispiel: a <u>u</u> s<br><u>w</u> ird       |                 | 0041 (0)41 511 06 00             |                |      |              |              |
|                                              |                 | +41-41/5110600                   |                |      |              |              |
|                                              |                 |                                  |                |      |              |              |

Vous pouvez maintenant décider ici dans quel format PC CADDIE doit enregistrer vos numéros d'appel.

Si la case est cochée **Contrôle et transfert dans la représentation standard est activée** est cochée, les numéros de téléphone sont automatiquement modifiés dans le format correspondant lors de la saisie.

Dans l'exemple présenté **exemple** PC CADDIE reformate automatiquement un numéro de téléphone saisi  $\rightarrow$  0241-4774956 dans le format défini  $\rightarrow$  +49-241/4774956.

Il est pratique de séparer les extensions téléphoniques par des tirets, le numéro d'appel est alors automatiquement repris par PC CADDIE lors de la saisie du numéro de fax et il ne reste plus qu'à ajouter l'extension pour le télécopieur.

### Charger les données géographiques pour toutes les personnes

| Allgemeine Einstellungen                                                                                                    |                                                                                      | ? X                       | Koordinaten laden                                                                                                    | ×                 |
|----------------------------------------------------------------------------------------------------|--------------------------------------------------------------------------------------|---------------------------|----------------------------------------------------------------------------------------------------|-------------------|
| Allgemein Wettspiele U Landeskennung (Autokennzeichen) Vorziehen des Jahreswechsels um: Suchkennzeichen-Doppeldeutigkeit: Neue Nummer vergeben wenn Mitglied: Bei Adressen Leerzeile zwischen Strass Einzugsermächtigungen konfigurieren Feiertage anpassen | Jmsatz Chipkarte CH 60 Tage prüfen Ja, neue Nummer Nr. statt SUKZ drucken se und Ort | ✓ <u>O</u> K<br>★ Abbruch | Adress-Koordinaten laden         ✓ Personen         ⊻on:         Bis:         ✓ Golfclubs         ⊻on:         Bis:         □         Bis:         □         Nur mit Strassen-Angabe | ✓ QK<br>★ Abbruch |
| Telefonnummern-Formatierung festler                                                                                                    | gen                                                                                  |                           | Auch wenn bereits vornanden     Entfernung immer nachrechnen                                                                                                    |                   |
| Geodaten für alle Personen laden                                                                                                    |                                                                                      |                           | Referenz:                                                                                                    |                   |
| Email-versand Optionen (SMTP-Server                                                                                                    | n)                                                                                   |                           | Referenz. ,                                                                                                    |                   |

Pour pouvoir imprimer une liste de personnes avec des indications de distance par rapport au Club d'affiliation, il est nécessaire de charger une fois les données géographiques correspondantes dans PC CADDIE via Internet.

Pour cela, veuillez sélectionner via le bouton **Charger les données géographiques pour toutes les personnes** pour sélectionner les options souhaitées. Vous avez la possibilité d'importer les données géographiques dans PC CADDIE pour toutes les personnes ainsi que pour tous les clubs de golf.

Veuillez noter que cette fonction peut prendre un certain temps en fonction du nombre de données de personnes et de données de clubs de golf contenues dans PC CADDIE.

Vous trouverez de plus amples informations sur l'utilisation des données géographiques sous **Données de distance** dans le chapitre Personnes : Entfernungsangaben

# Jeux de paris

Sous l'onglet Jeux de paris, vous pouvez effectuer des réglages de base pour les tournois.

| Allgemeine Einstellungen                                                                                                | ? ×                 |
|----------------------------------------------------------------------------------------------------|---------------------|
| Allgemein Wettspiele Umsatz Chipkarte                                                                                   | <b>√</b> <u>о</u> к |
| Turnier-Listen:   Akademische Titel:   Mit Titel   Details     Platzangabe:   Platz angeben   T                         | X Abbruch           |
| Winterperioden-Zeitraum:     vom     15.11.     bis:     15.04.       Handican-Faktor bei Stableford:     1     /     1 |                     |
| Berechnung: Abgeschaltet 💌                                                                                              |                     |
|                                                                                                    |                     |
| Einzugsermächtigungen konfigurieren                                                                                     |                     |
| Telefonnummern-Formatierung festlegen                                                                                   |                     |
| Geodaten für alle Personen laden                                                                                        |                     |
| Email-Versand Optionen (SMTP-Server)                                                                                    |                     |
|                                                                                                    |                     |

### Titre académique sur les listes

Vous déterminez ici si le titre académique doit figurer sur les listes de résultats. Listes de départ et de résultats est imprimé.

| Allgemeine Einstellungen                                                                                                    | ?                                 | × |
|----------------------------------------------------------------------------------------------------|-----------------------------------|---|
| Allgemein       Wettspiele       Umsatz       Chipkarte         Turnier-Listen:       Akademische Titel:       Details         Platzangabe:       3/3       Titel       Johne Titel         Winterperioden-Zeitraum:       vom       Mit Titel       15.04.         Handicap-Faktor bei Stableford:       Berechnung:       Abgeschaltet       Titel | ✓ <u>O</u> K<br>★ <u>A</u> bbruch |   |
| Einzugsermächtigungen konfigurieren                                                                                                    |                                   |   |
| Feiertage anpassen                                                                                                    |                                   |   |
| Telefonnummern-Formatierung festlegen                                                                                                    |                                   |   |
| Geodaten für alle Personen laden                                                                                                    |                                   |   |
| Email-Versand Optionen (SMTP-Server)                                                                                                    |                                   |   |
|                                                                                                    |                                   |   |

### Détails

:

Chez **Détails** vous avez encore une fois la possibilité de personnaliser la présentation du nom du club

| lgemeine Eins           | stellungen             |             |                 |            |      | ?                   | × |
|-------------------------|------------------------|-------------|-----------------|------------|------|---------------------|---|
| Allgemein               | Wettspiele             | Um          | nsatz           | Chipkarte  |      | <b>√</b> <u>о</u> к |   |
| Turnier-Listen:         | <u>A</u> kademische Ti | itel:       | Spezial         | - Deta     | ails |                     |   |
|                         | <u>P</u> latzangabe:   |             | Platz angebe    | en         | -    | X Abbruch           |   |
| Winterperioden-2        | Zeitraum:              | <u>v</u> om | 15.11. <u>b</u> | is: 15.04. |      |                     |   |
| <u>H</u> andicap-Faktor | bei Stableford:        |             | 1 <u>/</u> 1    |            |      |                     |   |
|                         | <u>B</u> erechnung:    |             | Abgeschalte     | t          | •    |                     |   |
|                         |                        |             |                 |            |      |                     |   |
| Einzugsermä             | chtigungen konfigu     | irieren     |                 |            |      |                     |   |
| Feiertage anp           | passen                 |             |                 |            |      |                     |   |
| Telefonnumr             | mern-Formatierung      | festlege    | en              |            |      |                     |   |
| Geodaten fü             | r alle Personen lade   | en          |                 |            |      |                     |   |
| Email-Versan            | d Optionen (SMTP-      | -Server)    |                 |            |      |                     |   |
|                         |                        |             |                 |            |      |                     |   |

En cliquant sur le bouton **Détails** vous accédez à la fenêtre suivante :

| S <mark>pielern</mark> | amen in Turnierlisten                                    | ? ×                 |
|------------------------|----------------------------------------------------------|---------------------|
| Bestimn<br>aussehe     | nen Sie, wie der Spielername in Turnierlisten<br>n soll: | <b>√</b> <u>о</u> к |
| <u>T</u> yp:           | Standard 💌                                               | X Abbruch           |
| Clubnar                | ne bei Mitgliedern:                                      |                     |
|                        | Spezieller Clubname:                                     |                     |
| Nur beir               | n Extra-Format:                                          |                     |
| <u>N</u> ame:          | <nachname, vorname=""></nachname,>                       |                     |
| <u>C</u> lub:          | <club></club>                                            |                     |
|                        |                                                          |                     |

Ici, vous pouvez voir sous **Type** décider encore une fois si le titre académique doit être imprimé sur vos listes de départ et de résultats pour les personnes. Vous avez également la possibilité d'enregistrer un format spécial.

Sous **Nom du club chez les membres** vous avez la possibilité d'adapter le nom du club chez vos membres. Vous avez ici trois possibilités différentes de présentation. Ceci est particulièrement avantageux pour les noms de club longs, afin de présenter une forme visuellement attrayante sur les listes :

|                      | men in Turnierlisten                                  | ? X                 |
|----------------------|-------------------------------------------------------|---------------------|
| Bestimme<br>aussehen | en Sie, wie der Spielername in Turnierlisten<br>soll: | <b>√</b> <u>о</u> к |
| <u>I</u> yp:         | Extra-Format                                          | X Abbruch           |
| Clubnam              | e bei Mitgliedern:                                    |                     |
| <u>e</u>             | Eingetragenen Club auch bei Mitgliedern               |                     |
| Nur beim             | Extra-Format:                                         |                     |
| <u>N</u> ame:        | <nachname, vorname=""></nachname,>                    |                     |
| Club:                | <club></club>                                         |                     |

Ci-dessous, un exemple des différentes possibilités de présentation :

Dans le cas d'un long nom de club, la représentation dans une liste de départ est tronquée en raison du nombre élevé de caractères :

| Γ | Te | ee Zeit | Name, Vorname                     | Club                                       | HCP.               |  |
|---|----|---------|-----------------------------------|--------------------------------------------|--------------------|--|
| 1 | 1  | 12:00   | Member, Paul<br>Mitglied, Claudia | Golfclub Sonnensche<br>Golfclub Sonnensche | 16,9/23<br>24,0/40 |  |

Grâce à l'adaptation suivante, vous avez la possibilité d'afficher correctement le nom du club sur les listes :

| Spielern           | amen in Turnierlisten                                    | ? X                 |
|--------------------|----------------------------------------------------------|---------------------|
| Bestimn<br>aussehe | nen Sie, wie der Spielername in Turnierlisten<br>n soll: | <b>√</b> <u>о</u> к |
| <u>T</u> yp:       | Extra-Format                                             | X Abbruch           |
| Clubnar            | ne bei Mitgliedern:                                      |                     |
|                    | Bei Mitgliedern immer diesen Namen:                      |                     |
|                    | Spezieller Clubname: 2 GC Sonnenschein                   |                     |
| Nur beir           | n Extra-Format:                                          |                     |
| <u>N</u> ame:      | <nachname, vorname=""></nachname,>                       |                     |
| <u>C</u> lub:      | <club></club>                                            |                     |
|                    |                                                          |                     |

Choisissez pour cela sous **Nom du club pour les membres** le point **Pour les membres, toujours ce nom** et saisissez ensuite un **nom de club spécifique** dans le champ de saisie. Dans notre exemple, nous avons remplacé Golf-Club par GC. Ainsi, le nom du club s'affiche correctement dans les listes, même pour les membres.

|   | Те | e Zeit | Name, Vorname                     | Club                               | HCP.               |  |
|---|----|--------|-----------------------------------|------------------------------------|--------------------|--|
| 1 | 1  | 12:00  | Member, Paul<br>Mitglied, Claudia | GC Sonnenschein<br>GC Sonnenschein | 16,9/23<br>34,0/40 |  |

Vous avez également la possibilité de n'imprimer le nom du club que pour les membres du Club d'affiliation, de sorte que les Membres en second apparaissent dans les listes avec leur club qui gère le HCP. Pour cela, choisissez sous **Nom du club pour les membres** le point **pour les membres d'origine, ce nom de club** dans le menu déroulant.

Dans la partie inférieure de la fenêtre, vous pouvez remplir les champs correspondants pour un *Format supplémentaire* pour les listes et les Représentation des noms :

| pielern            | amen in Turnierlisten                                    | ? X                 |
|--------------------|----------------------------------------------------------|---------------------|
| Bestimn<br>aussehe | nen Sie, wie der Spielername in Turnierlisten<br>n soll: | <b>√</b> <u>о</u> к |
| <u>T</u> yp:       | Standard                                                 | X Abbruch           |
| Clubnar            | ne bei Mitgliedern:                                      |                     |
|                    | Eingetragenen Club auch bei Mitgliedern 🔹                |                     |
|                    | Spezieller Clubname:                                     |                     |
| Nur beir           | n Extra-Format:                                          |                     |
| <u>N</u> ame:      | <nachname, vorname=""></nachname,>                       |                     |
| <u>C</u> lub:      | <club></club>                                            |                     |
| _                  |                                                          |                     |

Pour les demandes de réglages spécifiques, veuillez contacter le support.

### Indication de l'espace

I

Sous le point *Indication de la place* vous pouvez choisir si les données de place sélectionnées doivent apparaître ou non sur vos listes :

| Allgemeine Eins                             | stellungen                                                    |                                              |                                        |       | ?                   | × |
|---------------------------------------------|---------------------------------------------------------------|----------------------------------------------|----------------------------------------|-------|---------------------|---|
| Allgemein<br>Turnier-Listen:                | Wettspiele<br>Akademische Titel:                              | Umsatz<br>Spezial                            | Chipk                                  | arte  | <b>√</b> <u>о</u> к |   |
| Winterperioden-2<br>Handicap-Faktor         | Platzangabe:<br>Zeitraum: v<br>bei Stableford:<br>Berechnung: | Platz an<br>Platz an<br>Platz nic<br>Abgesch | geben<br>geben<br>cht angebe<br>ialtet | 2/2 × | X <u>A</u> bbruch   |   |
| Einzugsermä<br>Feiertage anp<br>Telefonnumr | chtigungen konfigurier<br>bassen<br>mern-Formatierung fes     | en<br>tlegen                                 |                                        |       |                     |   |
| Geodaten für<br>Email-Versan                | r alle Personen laden<br>Id Optionen (SMTP-Ser                | ver)                                         |                                        |       |                     |   |

Ci-dessous un modèle d'impression **avec indication de l'emplacement**:

# <u>Weihnachtsturnier</u> 12.12.2010

### Startliste

Einzel - Stableford; 9 Löcher vorgabenwirksames internes Wettspiel

|   | Se | onnenschein - | Nordplatz Herren: GELB<br>Damen: ROT | Par: 62 Slope: 113 Course: 67.7<br>Par: 62 Slope: 111 Course: 68.3 |                    | Stand: 08.12.10, 16:05 Uhr |
|---|----|---------------|--------------------------------------|--------------------------------------------------------------------|--------------------|----------------------------|
|   | Те | e Zeit        | Name, Vorname                        | Club                                                               | HCP.               |                            |
| 1 | 1  | 12:00         | Member, Paul<br>Mitglied, Claudia    |                                                                    | 16,9/23<br>34,0/40 |                            |

### Période de l'hiver

| Allgemeine Einst                                                                   | ellungen                                                                                 |                                     |                                                            |                     |                           |        | ?                                 | $\times$ |
|------------------------------------------------------------------------------------|------------------------------------------------------------------------------------------|-------------------------------------|------------------------------------------------------------|---------------------|---------------------------|--------|-----------------------------------|----------|
| Allgemein<br>Turnier-Listen:<br>Winterperioden-Ze<br>Handicap-Faktor be            | Wettspiele<br>Akademische Ti<br>Platzangabe:<br>itraum:<br>ei Stableford:<br>Berechnung: | Un<br>itel:<br>vom:                 | Mit Titel<br>Platz angeb<br>15.11.<br>1 / 1<br>Abgeschalte | Chipł<br>en<br>bis: | karte<br>Detail<br>15.04. | s<br>• | ✓ <u>O</u> K<br>★ <u>A</u> bbruch |          |
| Einzugsermäch<br>Feiertage anpa<br>Telefonnumme<br>Geodaten für a<br>Email-Versand | ntigungen konfigu<br>Issen<br>ern-Formatierung<br>alle Personen lade<br>Optionen (SMTP-  | rieren<br>festlege<br>en<br>Server) | en                                                         |                     |                           |        |                                   |          |

Pour *Période d'hiver* vous pouvez définir la date de la période d'hiver.

Vous ne devez en aucun cas modifier les deux points restants. Modifications de **facteur de handicap pour le stableford,** ainsi que pour **Calcul** ne devraient être effectués qu'après avoir consulté le support.

# **Chiffre d'affaires**

? Allgemeine Einstellungen х Umsatz Allgemein Wettspiele Chipkarte 🗸 <u>о</u>к Kurzbezeichnung der Währung: CHF Weitere Details X Abbruch Standard-Mehrwertsteuersatz: 0.0 96 Brutto oder Netto-Umsatz anzeigen: Netto 2. 45 З. Mahnzeiträume: 1. 30 60 Tage Saldenberechnung: Buchungen mit Häkchen (OK) ignorieren Rechnungsversand per E-Mail konfigurieren Einzugsermächtigungen konfigurieren Feiertage anpassen Telefonnummern-Formatierung festlegen Geodaten für alle Personen laden Email-Versand Optionen (SMTP-Server)

L'onglet Chiffre d'affaires contient les paramètres suivants :

#### Nom du cours de la devise

Saisissez ici l'abréviation de la monnaie nationale utilisée. Pour l'Allemagne, ce serait € et pour les versions en Suisse, ce serait SF.

#### Taux de TVA standard

Vous pouvez saisir ici le taux de TVA par défaut.

Vous trouverez également d'autres informations importantes à ce sujet sur Conversion de la TVA .

#### Afficher le chiffre d'affaires brut ou net

Vous décidez ici quel type de chiffre d'affaires doit être imprimé dans les listes : Chiffre d'affaires brut ou chiffre d'affaires net.

### Conversion dans une autre devise - Conversion de devises

Se fait sous le bouton Détails.

#### Périodes de rappel

Vous pouvez définir ici les délais pour vos rappels. Cela est également possible dans la gestion des rappels. Pour plus d'informations sur les rappels, voir ici : Rappels de paiement

En principe, vous ne devez apporter des modifications qu'après avoir consulté le support.

### Configurer l'envoi de factures par e-mail

Cochez ici la case permettant d'envoyer la facture par PDF à l'ensemble du groupe de personnes.

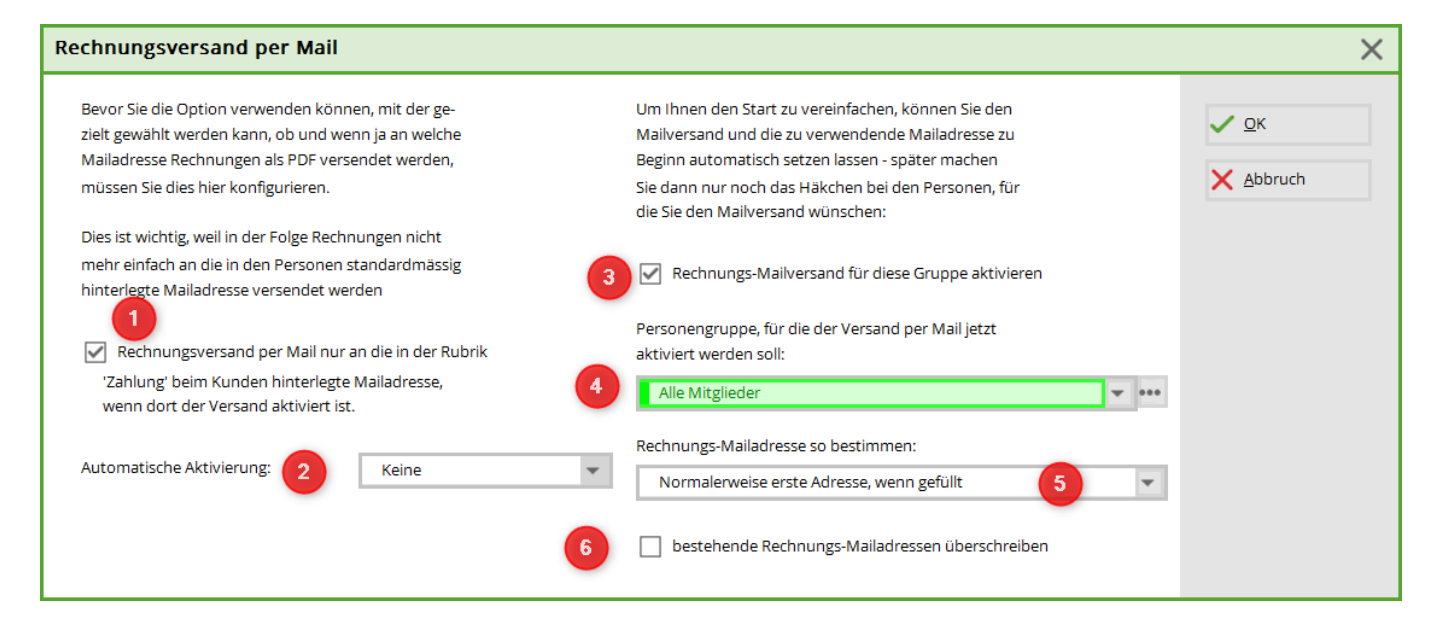

1. Est prédéfini

|    |                                                              | Keine           |     | - |   |
|----|--------------------------------------------------------------|-----------------|-----|---|---|
|    | Ĩ                                                            |                 | 3/3 | × | ľ |
|    |                                                              | Keine           |     |   |   |
|    |                                                              | Neue Mitglieder |     |   |   |
| 2. | Sélection pour les nouveaux membres ou les membres existants | Neue Kontakte   |     |   |   |

- 3. Cocher la case
- 4. Sélectionner le filtre de personnes (attention : tous les contacts prend beaucoup de temps)
- 5. Quelle adresse e-mail doit être reprise ?

Normalerweise erste Adresse, wenn gefüllt Wenn '!' in erster Mailadresse zweite nehmen

6. Attention : les adresses e-mail déjà définies seront écrasées !

# Carte à puce

| Allgemeine Ei                                                                        | nstellungen                                                                                         |                                           |           | ? X                               |
|--------------------------------------------------------------------------------------|----------------------------------------------------------------------------------------------------|-------------------------------------------|-----------|-----------------------------------|
| Allgemein<br>Mifare-Lese<br>Promec-Leser:<br><u>A</u> nschluss<br><u>S</u> tandard-0 | Wettspiele<br>er für DGV-Ausweis-<br>an COM:<br>Gültigkeit: 31.                                     | Umsatz<br>Plus konfigurieren<br>12.20     | Chipkarte | ✓ <u>O</u> K<br>★ <u>A</u> bbruch |
| Einzugsern<br>Feiertage a<br>Telefonnur<br>Geodaten t<br>Email-Versa                 | nächtigungen konfig<br>npassen<br>mmern-Formatierun;<br>für alle Personen lad<br>and Optionen (SMTF | urieren<br>g festlegen<br>en<br>9-Server) |           |                                   |

Ces paramètres sont destinés aux clients disposant d'un système de carte de PC CADDIE. Les modifications ne sont effectuées directement que par le support.

Vous trouverez de plus amples informations sur le système de cartes PC CADDIE ici Système de cartes en ligne ainsi que sur Système de cartes hors ligne.